## **Customers Testimonials + Google Richsnippets**

Show your customers testimonials including Review and Aggregate Rating Schema Markup

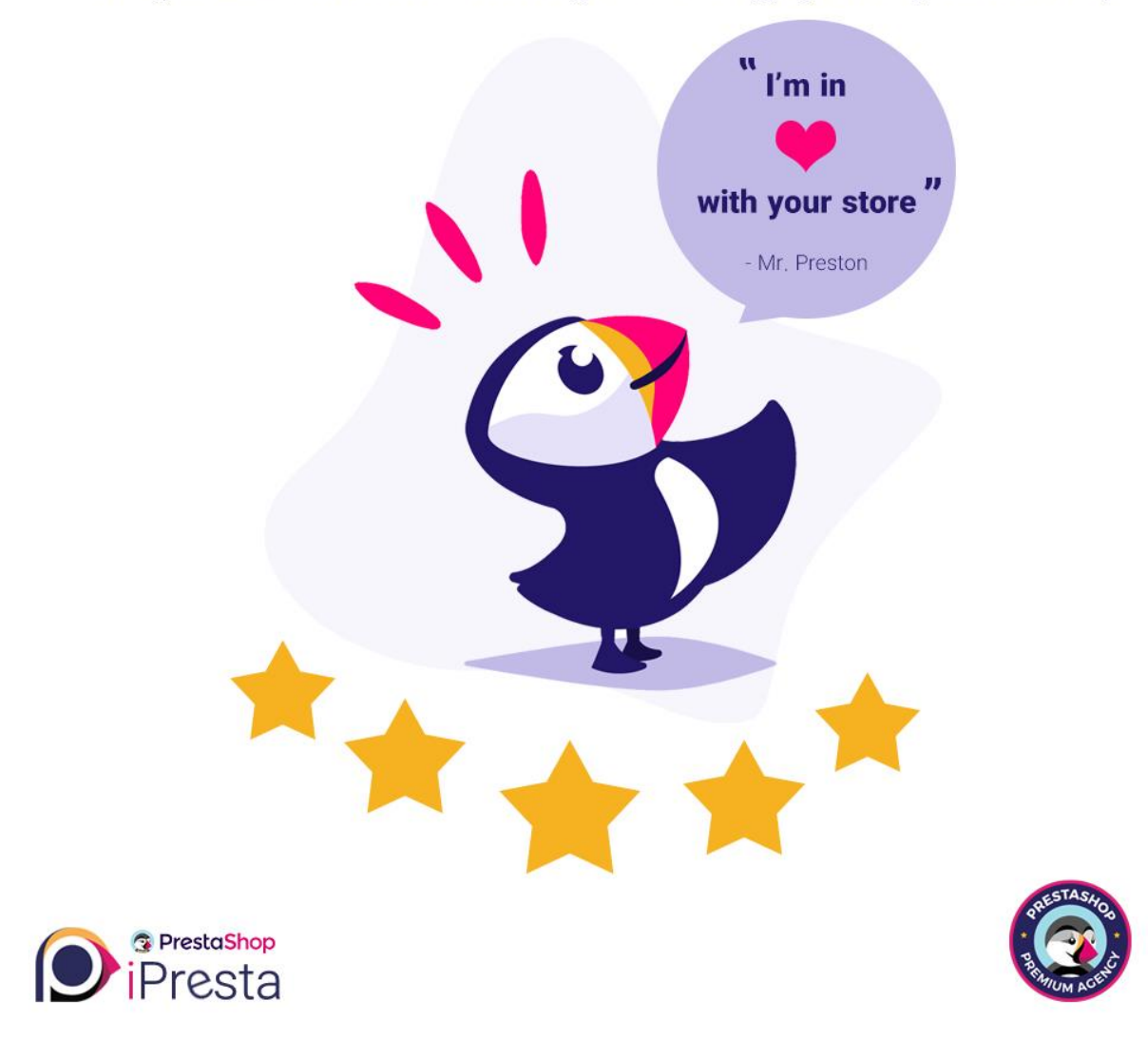

### iPresta Testimonials Module

Dear buyer,

Thanks for choosing this module. Here you can find installation and user guide. If you're satisfied with our module, please leave a comment and rate our module 🙂

Thanks for your support.

# Installation guide

After purchasing this module and downloading it from your account, you'll have a ZIP file. All you need to do is to:

- Login to your back-office
- Go to the "Modules and Services" menu
- Click on "Add a new module"
- Upload the ZIP file you've downloaded and click on "Upload this module" button
- Click on "Install" button
- Click on "Configure" button

That's it. Now you are able to receive and manage testimonials in your PrestaShop store!

# How does it work?

After module installation, it is separated into 3 parts: **configuration**, **critera management**, **testimonials management**. We'll go deep into each section to see how we can use this module easily.

### Modules Configuration

To configure your module, please navigate to "**Modules -> Module Manager**" menu. Inside the search bar, type "**testimonials**" and press Enter. From the search results, click on "**I Testimonials Module**" Configure button:

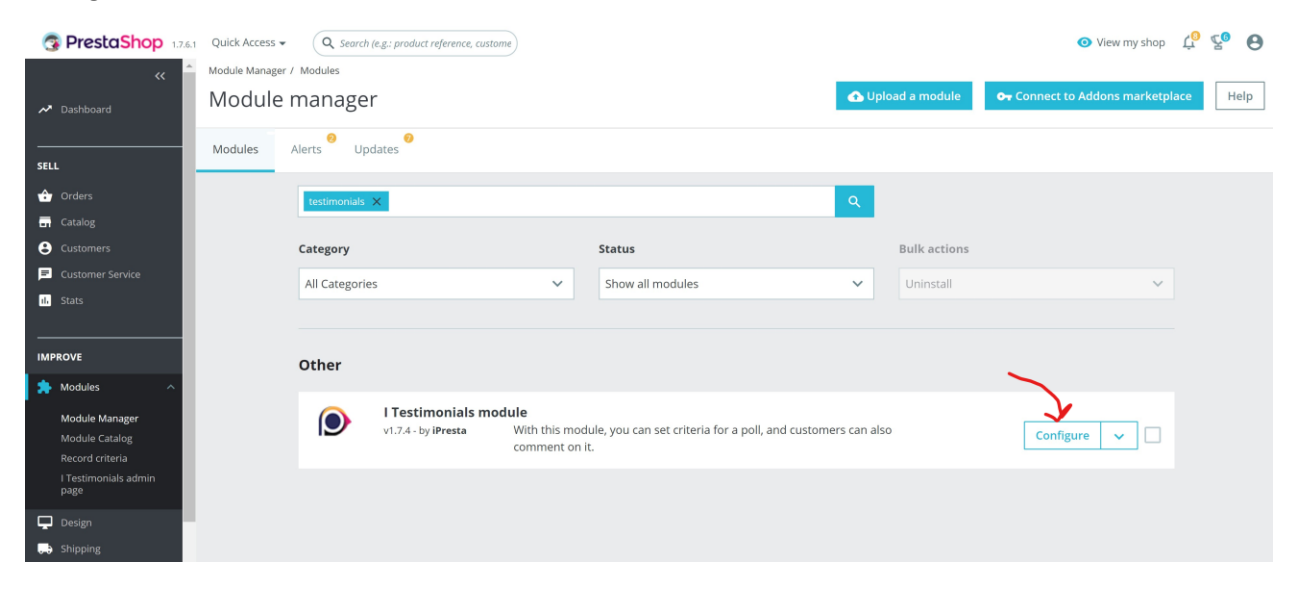

Inside module's configuration page, you will find 2 tabs: Personalization, and Change The Texts.

| PERSONALIZA                             | TION                                       |                                                                                                    |                             |              |              |
|-----------------------------------------|--------------------------------------------|----------------------------------------------------------------------------------------------------|-----------------------------|--------------|--------------|
| S PrestaShop 1.7.6.1                    | Quick Access - Q Search                    |                                                                                                    | <ul> <li>View my</li> </ul> | shop 🗘       | ହ 🔒          |
| <b>**</b>                               | Modules / itestimonials / & Configure      |                                                                                                    |                             | -            |              |
| M Dashboard                             | Configure                                  | G                                                                                                    | Translate                   | Check update | Manage hooks |
| SELL                                    | ¢ <sup>e</sup> settings                    |                                                                                                    |                             |              |              |
| 合 Orders                                | PERSONALIZATION CHANGE THE TEXTS           |                                                                                                    |                             |              |              |
| Catalog                                 |                                            |                                                                                                    |                             |              |              |
| Customers                               | Who can send testimonial :                 | All register members                                                                                                 |                             |              |              |
| Customer Service                        | Number of shown comments on the main page  | 10                                                                                                    |                             |              |              |
| ili Stats                               | and column :                               |                                                                                                    |                             |              |              |
|                                         | Number of shown comments on account page : | 10                                                                                                    |                             |              |              |
| IMPROVE                                 |                                            | If you receive more than this set<br>number,the pagination will be                                                   |                             |              |              |
| 🐤 Modules 🛛 🔨                           |                                            | activated automatically.                                                                                             |                             |              |              |
| Module Manager                          | Show comments in all languages             | YES NO                                                                                                    |                             |              |              |
| Module Catalog                          |                                            | If you enable this setting, comments from all languages will be displayed.                                           |                             |              |              |
| Record criteria<br>I Testimonials admin |                                            |                                                                                                    |                             |              |              |
| page                                    | Show all comments in the account           | YES NO                                                                                                    | laved                       |              |              |
| 🖵 Design                                |                                            | у оне ораон за кношка, он самонка сонтнена оке опродък и the occount, othermse only the customers comments white ong | may war                     |              |              |
| 5 Shipping                              | Display average :                          | YES NO                                                                                                    |                             |              |              |
| Payment                                 |                                            | If this option is enabled, the average comments of each user are displayed in the slider                             |                             |              |              |
| (1) International                       |                                            |                                                                                                    |                             |              |              |

### Here you can configure

#### Who can send testimonial

There are two options, you can allow all registered members to send testimonials if you set it on "**All register member**", or, you can only accept testimonials from members who have placed at least one order into your shop if you set it on "**Clients with placed order**".

#### Number of shown comments on the main page and column

Set how many testimonials you would like to show (inside a carousel) on your homepage.

#### Number of shown comments on account page

Set how many testimonials you would like to show on "**My Testimonials**" page inside user account section.

#### Show comments in all languages

If you enable this option, customers will see comments from all languages. Otherwise, they will only see comments that match with their language.

#### Show all comments in the account

If you enable this option, the customer will have access to read all testimonials from all customers inside "**My Testimonials**" page in user account section. If not, they will be able to read only their own sent testimonials.

#### **Display average**

If you enable this option, the module will calculate average rating value based on rated criterions for each testimonial.

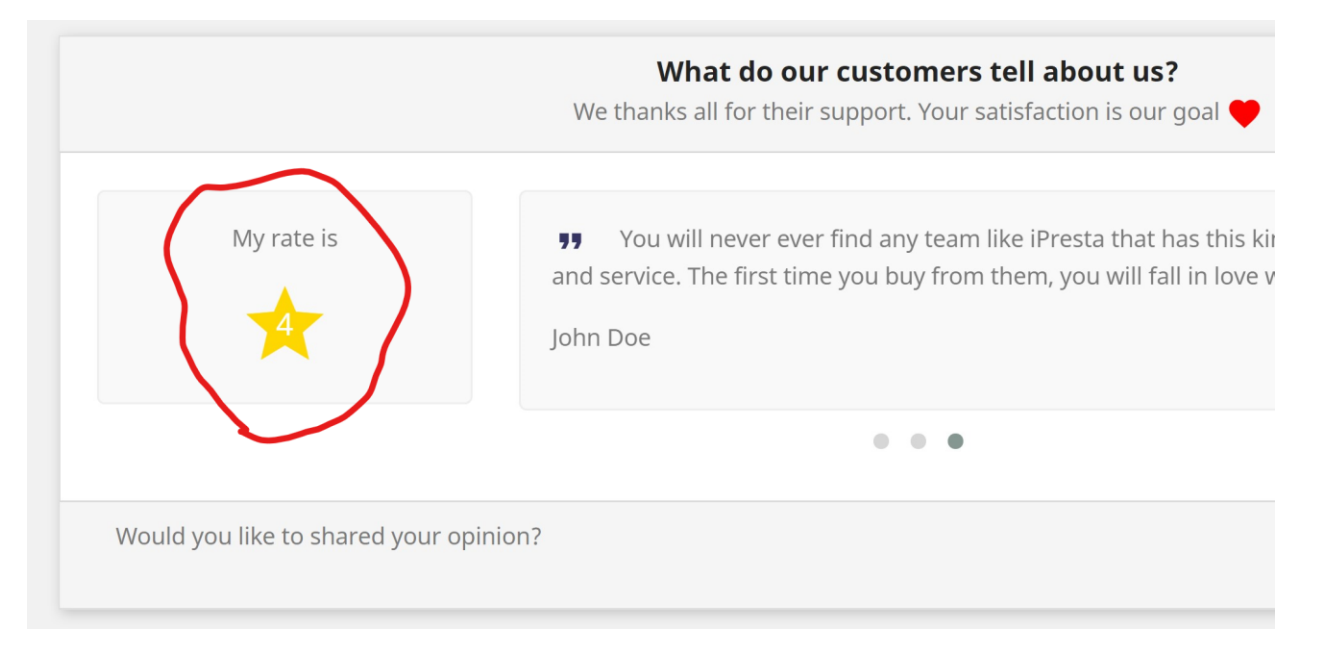

| CHANGE THE                        | TEXTS                   |                  |           |                                                                    |        |                                    |
|-----------------------------------|-------------------------|------------------|-----------|--------------------------------------------------------------------|--------|------------------------------------|
| PrestaShop 1.7.6.1                | Quick Access 🗸 📿 🕻      | Search           |           |                                                                    | 0      | View my shop 🚆 😵 🙆 📩               |
| « <sup>^</sup>                    | Modules / itestimonials | / ≁Configure     |           |                                                                    | 0      | ~ ~ •                              |
| ✓ Dashboard                       | Configure               | le               |           |                                                                    | Back T | ranslate Check update Manage hooks |
| SELL                              | PERSONALIZATION         | CHANGE THE TEXTS |           |                                                                    |        |                                    |
| 合 Orders                          |                         | text ir          | home 1 :  | What do our customers tell about us?                               | en     | •                                  |
| Catalog                           |                         |                  |           |                                                                    |        |                                    |
| Customer Service                  |                         | text in          | home 2 :  | We thanks all for their support. Your satisfaction is our goal     | en     | ·                                  |
| d, Stats                          |                         | text ir          | home 3 :  | Would you like to shared your opinion?                             | en     | •                                  |
| IMPROVE                           |                         | text in a        | olumn 1 : | What do our customers tell about us?                               | en     | •                                  |
| 🏇 Modules 🔷 🔿                     |                         |                  |           |                                                                    |        | -                                  |
| Module Manager                    |                         | text in o        | olumn 2 : | Would you like to share your opinion?                              | en     | •                                  |
| Module Catalog<br>Record criteria |                         | text in a        | ccount1 : | Customer testimonial form                                          | en     |                                    |
| l Testimonials admin<br>page      |                         |                  |           |                                                                    |        |                                    |
| Design                            |                         | text in a        | ccount2 : | Help us improve our service quality by submitting your testimonial | en     | •                                  |
| Shipping                          |                         |                  |           |                                                                    |        |                                    |
| Payment                           |                         | text in a        | ccount3 : | What do our customers tell about us?                               | en     | •                                  |
|                                   |                         |                  |           |                                                                    |        |                                    |

Here you are able to change module's displayed texts for each language separately. By clicking on language iso code on right side of the inputs you can change their language.

#### Criteria Management

Before you ask your customers to write their testimonials, it's better to add some criterions (questions) so they can rate them along with writing their testimonial.

To do so, please navigate to "Modules -> Record Criteria" menu.

| S PrestaShop 1.7.6.1        | Quick Acces | s 🗸 🔍 Search    |                                               | View my : | shop 🖞 🔮 😁 |
|-----------------------------|-------------|-----------------|-----------------------------------------------|-----------|------------|
| ~ <sup>^</sup>              | Modules / F | Record criteria |                                               |           | 0          |
| nter Dashboard              | Record      | d criteria      |                                               |           | Help       |
|                             |             |                 |                                               | $\wedge$  | ~          |
| SELL                        | RECORD CRIT | TERIA 3         |                                               | 2->       |            |
| 🗘 Orders                    |             | 10 7 4          | quastions                                     | Status    |            |
| Gatalog                     |             |                 | questions                                     | Status    |            |
| Customers                   |             |                 |                                               | - •       | Q Search   |
| Customer Service            |             | 1               | How do you like our products quality?         | ~         | Sedit 👻    |
| ili Stats                   |             | 2               | Are you satisfied with our products prices?   | ~         | Sedit 👻    |
|                             |             | 3               | Please rate our support and services quality: | ~         | Sedit 💌    |
| IMPROVE                     |             |                 |                                               |           |            |
| 🚬 Modules 🔷 🔨               | Bulk acti   | ions 🔺          |                                               |           |            |
| Module Manager              | 1           |                 |                                               |           |            |
| Record criteria             | $\sim 1$    |                 |                                               |           |            |
| I Tesumonials admin<br>page |             |                 |                                               |           |            |
| Decign                      |             |                 |                                               |           |            |
| Shipping                    |             |                 |                                               |           |            |
| Payment                     |             |                 |                                               |           |            |
| International               |             |                 |                                               |           |            |

| PrestaShop 1.7.6.1 | Quick Access - Q Search                      | ⊙ View my shop | çe O       |
|--------------------|----------------------------------------------|----------------|------------|
| ✓ Cashboard        | Modules / Record criteria<br>Record criteria |                | ()<br>Help |
| SELL               | EDIT USER COMMENTS :                         |                |            |
| 🔂 Orders           | * questions                                  | en 🕶           |            |
| Customers          | Active: YES NO                               |                |            |
| ili, Stats         | Cancel                                       |                | E<br>Save  |
| IMPROVE            |                                              |                |            |

Here you can manage, add, or remove criterions. To add new criteria, please click on "+" button.

Inside the "Question" field, type your question or criteria title (for each language separately), set the "Active" switch to "Yes", and click on "Save" button. The customer can rate each criteria from 1 to 5 stars.

After you finish adding criterions, you are ready to receive and manage testimonials 😊

#### **Testimonials Management**

You can manage, confirm, active, deactivate, or remove testimonials list you received from your customers. To do so, please navigate to "**Modules -> I Testimonials Admin Page**" menu.

| PrestaShop 1.7.6.1                                        | Quick Acco<br>Modules / | ess • (       | Q Search<br>Is admin page | -1             |               |                                                                                                    |                                    |        | View my shop |        | 0<br>0 |
|-----------------------------------------------------------|-------------------------|---------------|---------------------------|----------------|---------------|----------------------------------------------------------------------------------------------------|------------------------------------|--------|--------------|--------|--------|
| Dashboard                                                 | Tlest                   | imonia        | ais adr                   | nin page       | 5             |                                                                                                    |                                    |        |              |        | Help   |
| SELL                                                      | I TESTIMO               | NIALS ADMIN P | AGE 3                     |                |               |                                                                                                    |                                    |        | 0            | 00     |        |
| 🔂 Orders                                                  |                         | ID 🔹 🔺        | id_lang 🕶 🔺               | First name 🕶 🔺 | Last name 🔽 🔺 | Message 🕶 🔺                                                                                                    | Date add 🕶 👗                       | Active | position 🕶 🔺 |        |        |
| Customers                                                 |                         |               |                           |                |               |                                                                                                    | From                               | ) [    |              | Q Sea  | rch    |
| Customer Service                                          |                         |               | 1                         | Maharibad      | Zakasian      | I love the quality of their product. I think they have put great effort on                                                                                                    | 11/12/2019                         | 1      | 4            | a rais |        |
|                                                           | 0                       | 2             | i                         | Stephen        | Dysangco      | producing them. What I love more, is their 7/24 support. Thanks iPresta.<br>The best thing I like about iPresta work, is their prices. You'll get<br>something that is priceless but you only pay \$60 for it. Isn't that great<br>enough to buy? Keep going iPresta! | 02:01:40<br>11/12/2019<br>02:04:40 | ~      | <b>₽</b>     | ♂ Edit | •      |
| A Modules                                                 |                         | 3             | 1                         | John           | Doe           | You will never ever find any team like iPresta that has this kind of support<br>and high quality products and service. The first time you buy from them,<br>you will fall in love with their products and services                                                    | 11/12/2019<br>02:10:17             | ~      | 4 3          | 🖋 Edit | •      |
| Module Catalog<br>Record criteria<br>I Testimonials admin | Bulk a                  | ctions 🔺      |                           |                |               |                                                                                                    |                                    |        |              |        |        |
| page<br>Design                                            |                         |               |                           |                |               |                                                                                                    |                                    |        |              |        |        |

Please note that when you receive a testimonial, it's not active. You need to activate testimonials by clicking on "**Active**" icon. This is for preventing from showing spam comments on your website.

These are all you should know about module management! Now, let's jump into learning how a customer will see testimonials and how to add new testimonial.

# How does it look like in your store?

We did our best to provide a good-looking responsive design for testimonials as carousel. As it is based on standard bootstrap framework (which most standard PrestaShop themes are using it), it will probably fit into your theme without any further customization. However, we will customize it if it does not fit, for free!

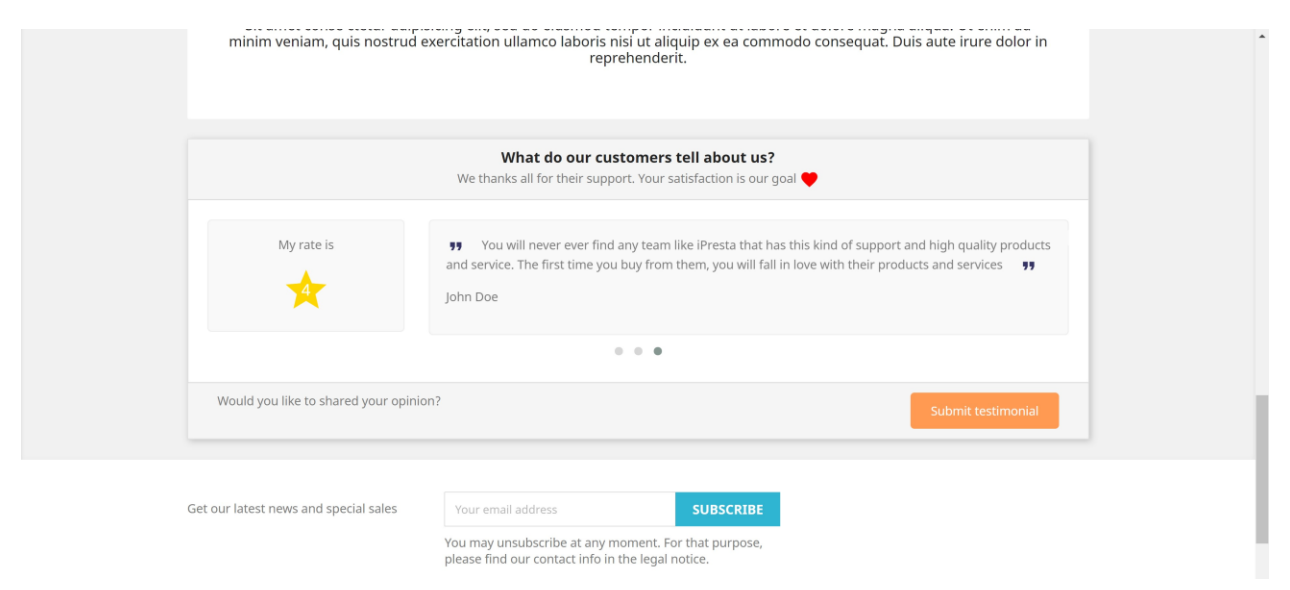

In the image above, you can see the testimonials carousel on homepage. Customers can send their testimonials by clicking on "**Submit Testimonial**".

It also shows testimonials on sidebars (left/right column) as well in other sections (image bellow):

| WHAT DO OUR<br>CUSTOMERS TEL<br>ABOUT US?                                                                                                    | L There are 19 products.                                                 | Sort by:       | Relevance 👻 |  |
|----------------------------------------------------------------------------------------------------|--------------------------------------------------------------------------|----------------|-------------|--|
| Stephen Dysar<br>The best thing I like<br>about iPrests work<br>their prices, You'll<br>something that is<br>priceless but you o<br>pay \$60 for it. Isn't<br>great enough to b<br>likeep going iPrest | e<br>(s<br>(s<br>(s)<br>(that<br>uy?<br>a<br>Hummingbird Printed T-Shirt | 20%<br>NEW     | NEW         |  |
| Vould you like to<br>your opinion?<br>Submit testin<br>FILTER BY                                                                                                    | ssare<br>nonial                                                          | E35:90 \$28.72 | S29.00      |  |

| Contact us   |                            |                                                                                       | English  Currency: USD \$                                   | 名 Sign out John Doe  | 📻 Cart (0)            |
|--------------|----------------------------|---------------------------------------------------------------------------------------|-------------------------------------------------------------|----------------------|-----------------------|
| my stor      | CLOTHES                    | ACCESSORIES ART                                                                       |                                                             | Search our catalog   | Q                     |
| Your ac      | count                      |                                                                                       |                                                             |                      |                       |
|              | <b>B</b><br>INFORMATION    | ADD FJ                                                                                | ♥<br>IRST ADDRESS                                           | ORDER HISTORY AND DE | TAILS                 |
|              | CREDIT SLIPS               | GDPR - P                                                                              | Personal data                                               | MY TESTIMONIALS      | 3                     |
|              |                            |                                                                                       | Sign out                                                    |                      |                       |
| Get our late | est news and special sales | Your email address<br>You may unsubscribe at any n<br>please find our contact info in | SUBSCRIBE<br>noment. For that purpose,<br>the legal notice. |                      | Windows Ink Workspace |

A new menu will also add into "Your Account" page called "My Testimonials".

Inside "**My Testimonials**" page, customers can write their own testimonial and rate criterions you defined earlier.

| Customer testimonial form                                          |  |
|--------------------------------------------------------------------|--|
| How do you like our products quality?                              |  |
| ☆ ☆ ☆ ☆ ☆                                                          |  |
| Are you satisfied with our products prices?                        |  |
|                                                                    |  |
| Please rate our support and services quality:                      |  |
| \$ \$ \$ \$ \$ \$ \$ \$                                            |  |
| Help us improve our service quality by submitting your testimonial |  |
|                                                                    |  |
|                                                                    |  |
|                                                                    |  |
|                                                                    |  |
|                                                                    |  |

| What do our customers tell about us?                                                                                                   |     |
|----------------------------------------------------------------------------------------------------|-----|
| How do you like our products quality?                                                                                                  |     |
| ****                                                                                                    |     |
| Are you satisfied with our products prices?                                                                                            |     |
| ****                                                                                                    | 1.1 |
| Please rate our support and services quality:                                                                                          |     |
| ****                                                                                                    |     |
| 99 I love the quality of their product. I think they have put great effort on producing them. What I love more, is their 7/24 support. |     |
| 2019-11-12 02:01:40- Mehrshad Zakerian                                                                                                 |     |
|                                                                                                    |     |
| How do you like our products quality?                                                                                                  |     |
| ***                                                                                                    |     |
| Are you satisfied with our products prices?                                                                                            |     |
| ****                                                                                                    |     |
| Please rate our support and services quality                                                                                           |     |

Moreover, they can see their own sent testimonials or other customers' testimonials (if set) as well:

# Google RichSnippets (Schema Markup)

Module will automatically add "**Review**" and "**AggregateRating**" schema markups to your shop based on testimonials and rated criterions.

| S r                   | ttp://ipresta.ir/idemo/modules/h/itestimonials/en/                                                                                                    |                 |          | NEW TEST   | \$       |
|-----------------------|----------------------------------------------------------------------------------------------------|-----------------|----------|------------|----------|
| 1<br>2<br>3<br>4      | <br><html lang="en"><br/><head></head></html>                                                                                                    | Detected        | 0 ERRORS | 0 WARNINGS | 13 ITEMS |
| 5<br>6<br>7<br>8<br>9 | <pre>cmeta charset="utf-8"&gt; cmeta http-equiy="x-ua-compatible" content="ie=edge"&gt; ctitle&gt;iPresta Testimenials Module/(ttle&gt; meta name"description" content="Shop powered by PrestaShop"&gt; </pre>                                                                                                    | BreadcrumbList  | 0 ERRORS | 0 WARNINGS | 1 ITEM   |
| 10<br>11<br>12        | <pre>cmeta name="keywords" content=""&gt;</pre>                                                                                                    | Product         | 0 ERRORS | 0 WARNINGS | 8 ITEMS  |
| 13<br>14<br>15<br>16  | <pre><ink content="width-device-width, initial-scale=1" nrt="nttp://ipresta.i/jiemo/modules/n/itestmonials/Ta/ &lt;meta name=" rel="aiternate" viewport"=""> </ink></pre> (link rel="icon" type="igervd.aitcrosoft.icon" href="/idemo/modules/h/itestmonials/ig/favicor")                                                                                                    | Review          | 0 ERRORS | 0 WARNINGS | 3 ITEMS  |
| 17<br>18<br>19        | <pre>clink rel="shortcut icon" type="image/.cicon" href="/idees/modules/h/itestimonials/im/frainch.ic</pre>                                                                                                    | AggregateRating | 0 ERROR  | 0 WARNINGS | 1 ITEM   |
| 20<br>21<br>22        | <pre>clink rel="stylesheet" href="http://jpresta.ir/idemo/modules/h/itestimonials/js/jury/ul/themes;<br/>clink rel="stylesheet" href="http://ipresta.ir/idemo/modules/h/itestimonials/modules/js_imageslic<br/>clink rel="stylesheet" href="http://ipresta.ir/idemo/modules/h/itestimonials/modules/itestimonials/modules/itestimonites/itestimonials/modules/itestimonials/modules/itestimoni</pre> | $\sim$          |          |            |          |
| 23                    | <pre><lik href="http://ipresta.ir/idemo/modules/h/itestimonials/modules/itestimonial&lt;/pre&gt;&lt;/td&gt;&lt;td&gt;&lt;/td&gt;&lt;td&gt;&lt;/td&gt;&lt;td&gt;&lt;/td&gt;&lt;td&gt;&lt;/td&gt;&lt;/tr&gt;&lt;tr&gt;&lt;td&gt;25&lt;/td&gt;&lt;td&gt;&lt;pre&gt;&lt;tink rei= stylesneet mref= http://ipresta.ir/idemo/modules/h/itestimonials/themes/classic/asset&lt;/pre&gt;&lt;/td&gt;&lt;td&gt;&lt;/td&gt;&lt;td&gt;&lt;/td&gt;&lt;td&gt;&lt;/td&gt;&lt;td&gt;&lt;/td&gt;&lt;/tr&gt;&lt;tr&gt;&lt;td&gt;27&lt;/td&gt;&lt;td&gt;&lt;pre&gt;&lt;script type=" javascript"="" rel="stylesheet" stylesheet"="" text=""></lik></pre>                                                                                                    |                 |          |            |          |
| 28                    | <pre>var prestashop = {"cart":{"products":[],"totals":{"total":{"type":"total","label":"Tota.</pre>                                                                                                    |                 |          |            |          |
| 29                    |                                                                                                    |                 |          |            |          |
| 30                    |                                                                                                    |                 |          |            |          |
| 22                    | - the de                                                                                                    |                 |          |            |          |

### Thanks Giving!

That's it <sup>(c)</sup> Thank you for purchasing this module. We, at iPresta team, hope it can help you optimize your conversion rate as much as possible! Please don't forget, if you've any question/suggestion or if you need any support you can always keep in touch with us using module's dedicated support page.

Regards,

iPresta, exclusive Premium PrestaShop Partner